| 统计                                    |    |
|---------------------------------------|----|
|                                       |    |
| ————————————————————————————————————— | 统管 |
|                                       |    |

# 统计云联网直报企业端培训

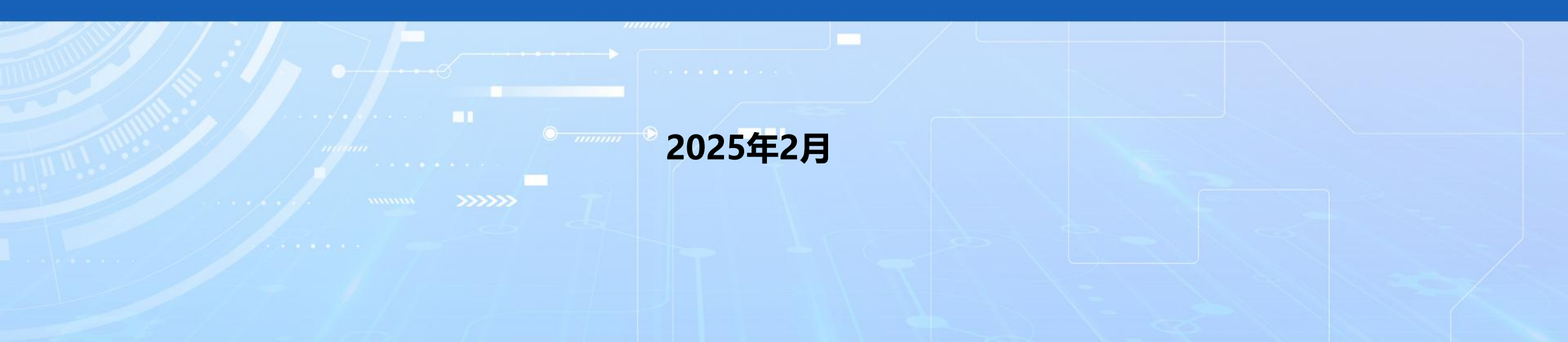

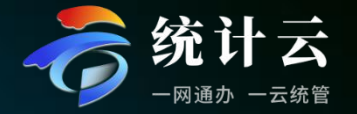

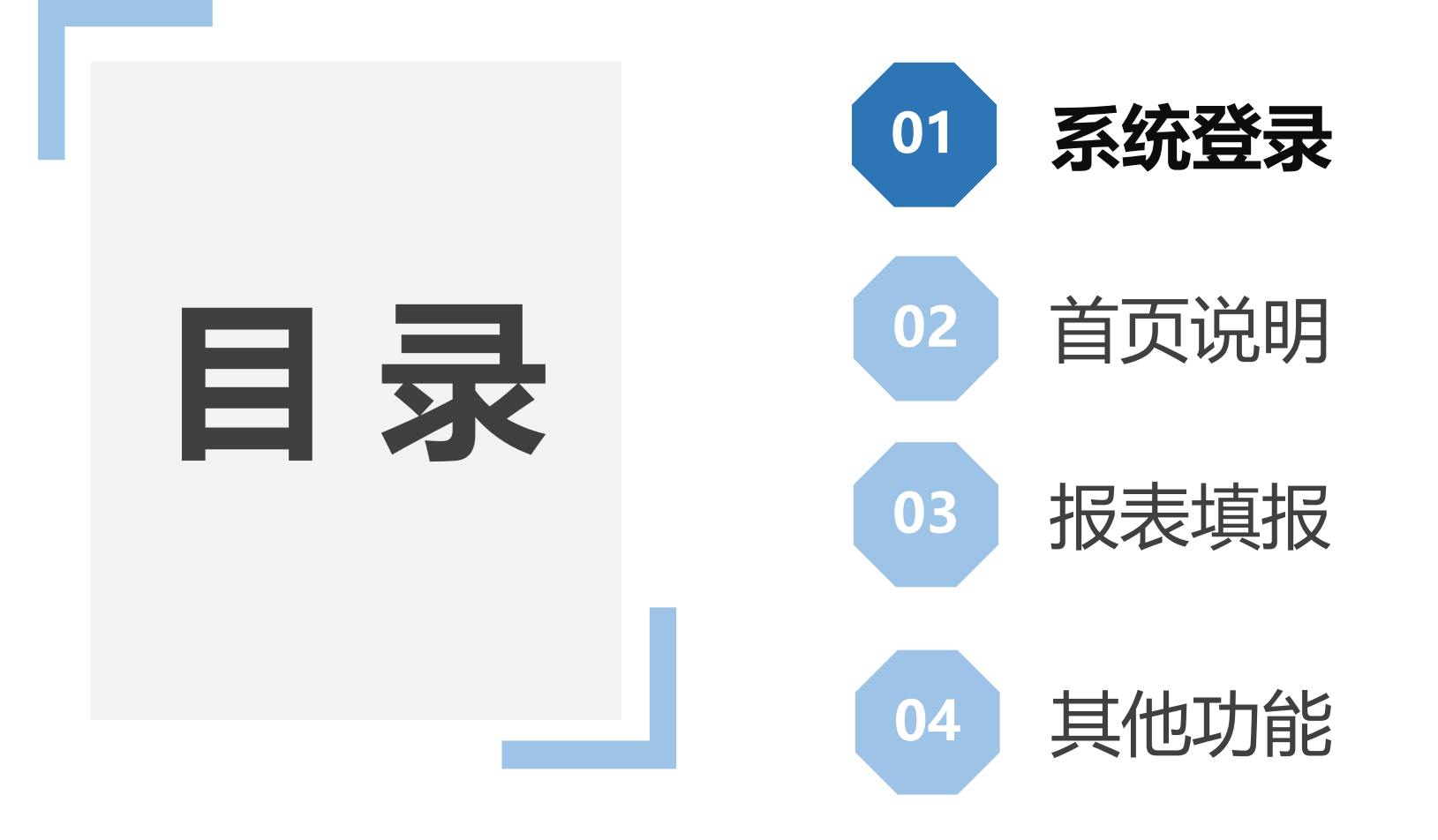

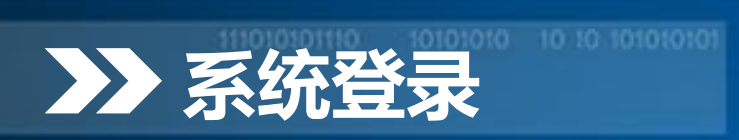

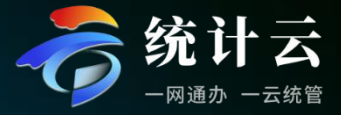

### • 登录网址: https://tjy.tjj.sh.gov.cn

- 选择短信验证登录,输
   入用户名和密码,用户
   名为18位统一社会信
   用代码。
- 初始密码:由直管统计 机构提供。
- 子账号用户名为主账号
   设置的用户名,密码为
   主账号设置的密码。

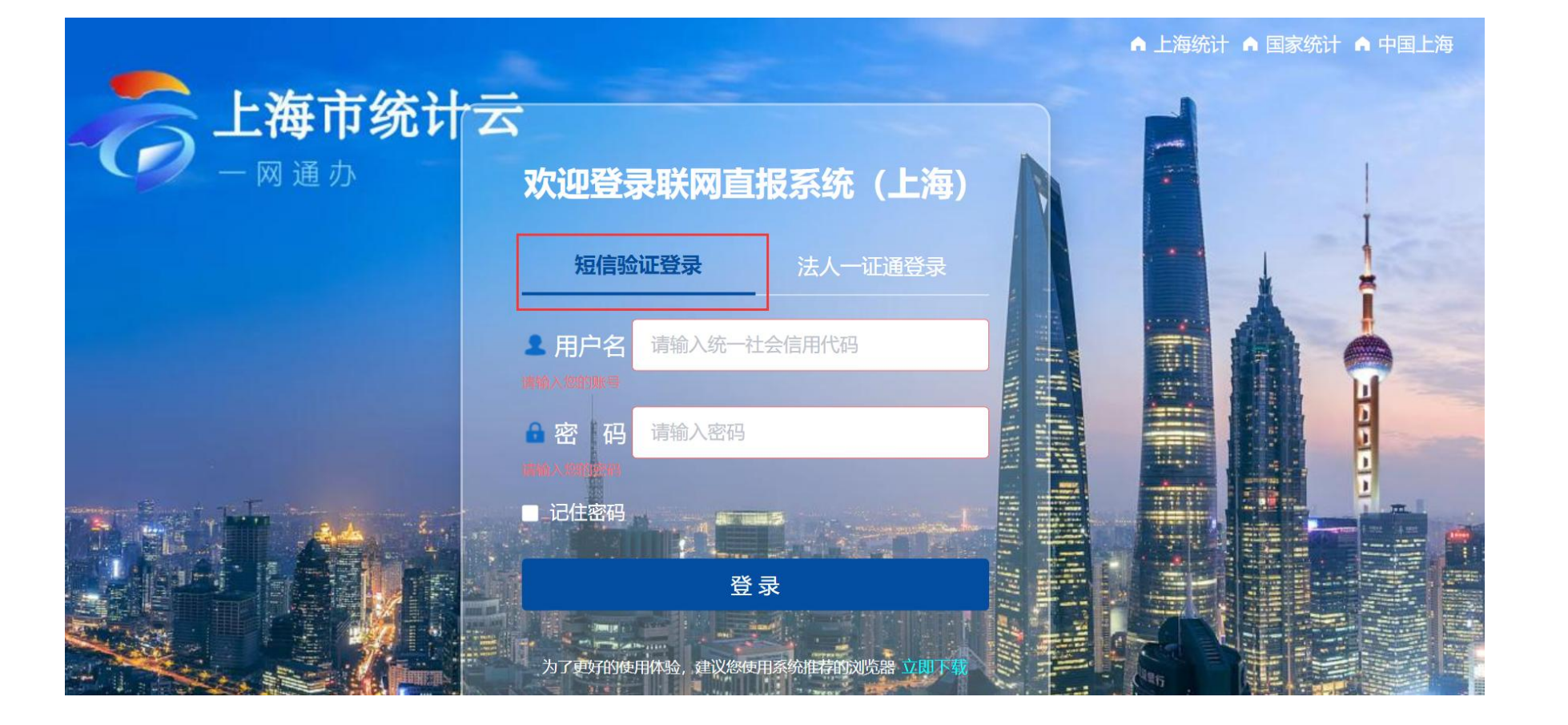

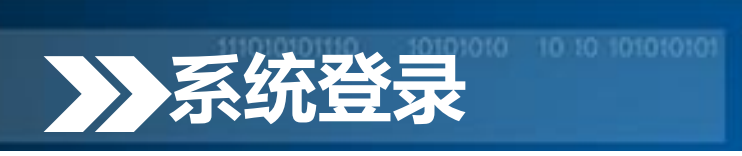

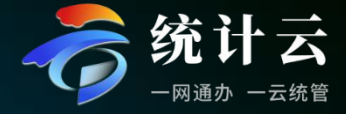

- 选择手机号,获取验
   证码,输入验证码并
   登录。
- 如主账号无手机号显
   示或需要修改手机号,
   请联系对应统计机构。
- 子账号手机号由主账
   号在【管理子账号】
   功能中修改。

| 联网直报系统(上海)                                              |  |
|---------------------------------------------------------|--|
| 189***                                                  |  |
|                                                         |  |
| 登录 返回                                                   |  |
|                                                         |  |
|                                                         |  |
|                                                         |  |
|                                                         |  |
| Convribit @ 1997 - 2022 thtf com cn All Rights Reserved |  |

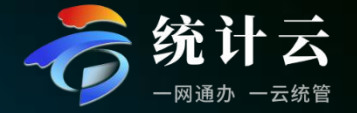

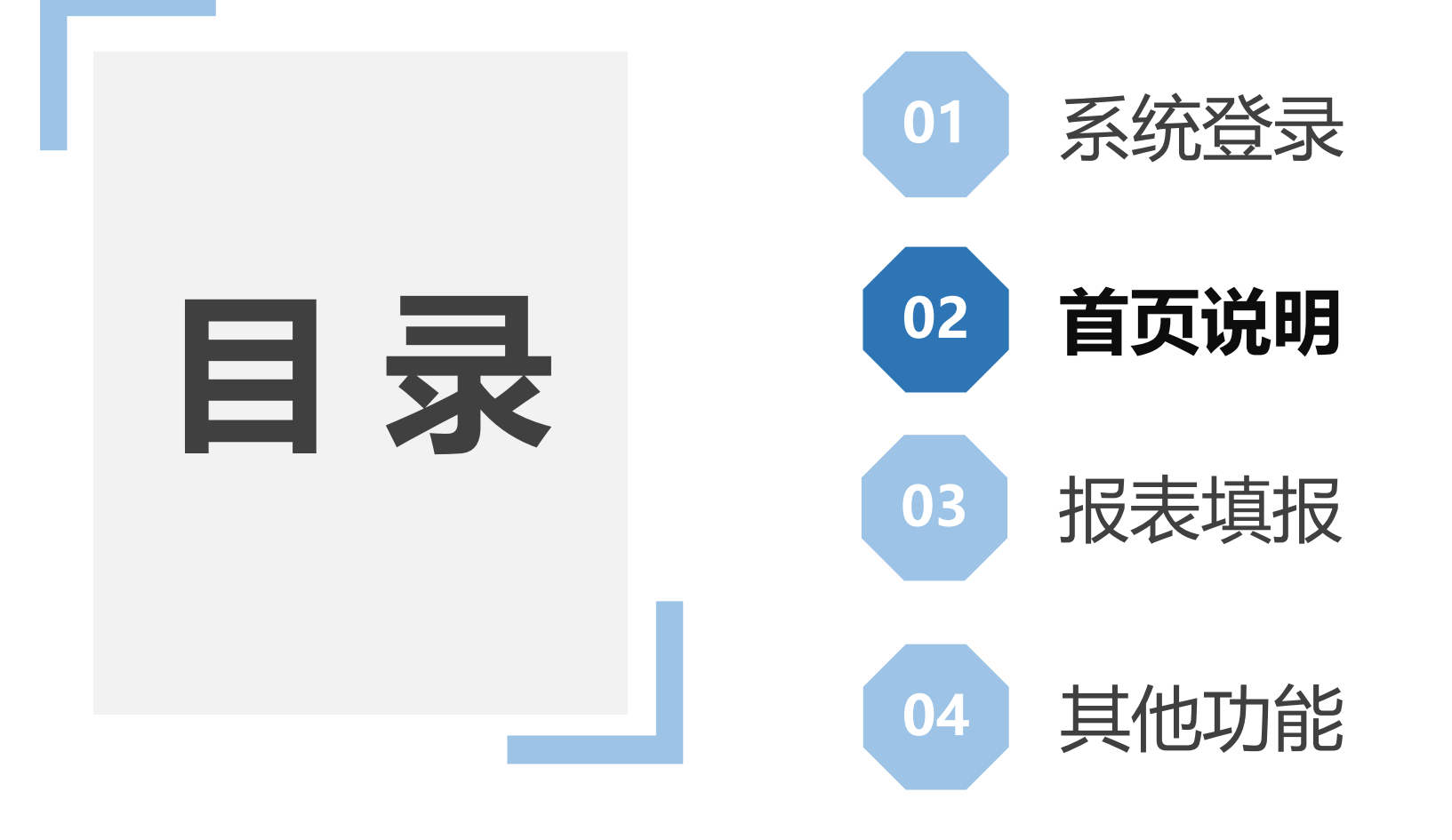

# ➤ 首页说明

### **统计云** -网通办 -云统管

 【消息通知】显示收 到的最新通知,如: 统计机构下发给企业 的通知,导入、导出 成功或失败提醒,验 收状态提醒等
 【历史消息】弹窗展 示历史数据提示框, 可查看以往的消息通 知。

| 消息                                            | 急通                                            | 知                              | 4                          | Ļ                                | 《历史                                                   | 2消息 》                          | 报表状态 | 全部 | 未录入   | 暂存 | 已上报   | 验收通过 | 验收未通过 | 重新上报 | 报表查询 | 请输入报表名称   | 或表号   | <b>账号筛选</b> 请选择 | 24    | 道          | 询  |     | 列表 |
|-----------------------------------------------|-----------------------------------------------|--------------------------------|----------------------------|----------------------------------|-------------------------------------------------------|--------------------------------|------|----|-------|----|-------|------|-------|------|------|-----------|-------|-----------------|-------|------------|----|-----|----|
|                                               |                                               |                                |                            |                                  |                                                       |                                |      |    | 表号    |    |       |      | 报表名称  |      |      | 报告期       | IA    | 填报截止时间          | Ð     | 距离填报截止     | F  | 状态  |    |
|                                               |                                               |                                |                            |                                  |                                                       |                                |      |    | F203  | 财  | 务状况   |      |       |      |      | 2024年 (月报 | ) 第4期 | 2024年06月30日     | 100时  | 29天06:52:5 | 55 | 未录入 |    |
|                                               |                                               |                                |                            |                                  |                                                       |                                |      |    | 201-1 | 调  | 查单位基本 | 情况   |       |      |      | 2024年 (月报 | ) 第4期 | 2024年06月30日     | 日 00時 | 29天06:52:5 | 55 | 已上报 |    |
|                                               |                                               |                                |                            |                                  |                                                       |                                |      |    |       |    |       |      |       |      |      |           |       |                 |       |            |    |     |    |
| <b>我的</b><br>2024                             | <b>约日</b><br>年 5<br>二                         | <sup>割</sup><br><b>程</b><br>月  | 電无数据<br><b>②</b><br>四      | ۲.                               | ×                                                     | ><br>8                         |      |    |       |    |       |      |       |      |      |           |       |                 |       |            |    |     |    |
| <b>我的</b><br>2024<br><br>29                   | <b>均日</b><br>年 5<br>二<br>30                   | ■<br>月<br>□1                   |                            | <u>Б</u><br>03                   | <ul> <li></li> <li></li> <li>六</li> <li>04</li> </ul> | ><br>E<br>05                   |      |    |       |    |       |      |       |      |      |           |       |                 |       |            |    |     |    |
| <b>我的</b><br>2024<br>—<br>29<br>06            | <b>均日</b><br>年 5<br>二<br>30<br>07             | ₹<br>日<br>回<br>08              | f无数据<br>2<br>四<br>02<br>09 | Б<br>Б<br>03<br>10               | <<br>六<br>04<br>11                                    | ><br>E<br>05<br>12             |      |    |       |    |       |      |       |      |      |           |       |                 |       |            |    |     |    |
| <b>我的</b><br>2024<br>—<br>29<br>06<br>13      | <b>均日</b><br>年 5<br>二<br>30<br>07<br>14       | ■<br>月<br>□1<br>08<br>15       | 第元数据 第二、数据 16              | 五<br>03<br>10<br>17              | <                                                     | ><br>E<br>05<br>12<br>19       |      |    |       |    |       |      |       |      |      |           |       |                 |       |            |    |     |    |
| <b>我的</b><br>2024<br><br>29<br>06<br>13<br>20 | <b>5日</b><br>↓年5<br>二<br>30<br>07<br>14<br>21 | ■<br>月<br>□1<br>08<br>15<br>22 | 百元数据 回 02 09 16 23         | <b>F</b><br>03<br>10<br>17<br>24 | <                                                     | ><br>E<br>05<br>12<br>19<br>26 |      |    |       |    |       |      |       |      |      |           |       |                 |       |            |    |     |    |

10101010

111010101110

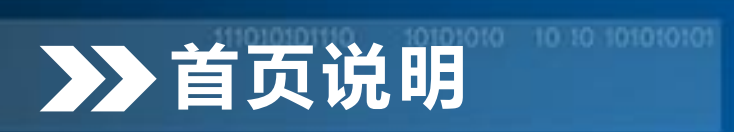

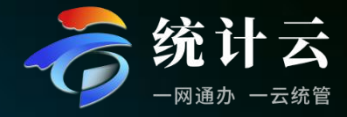

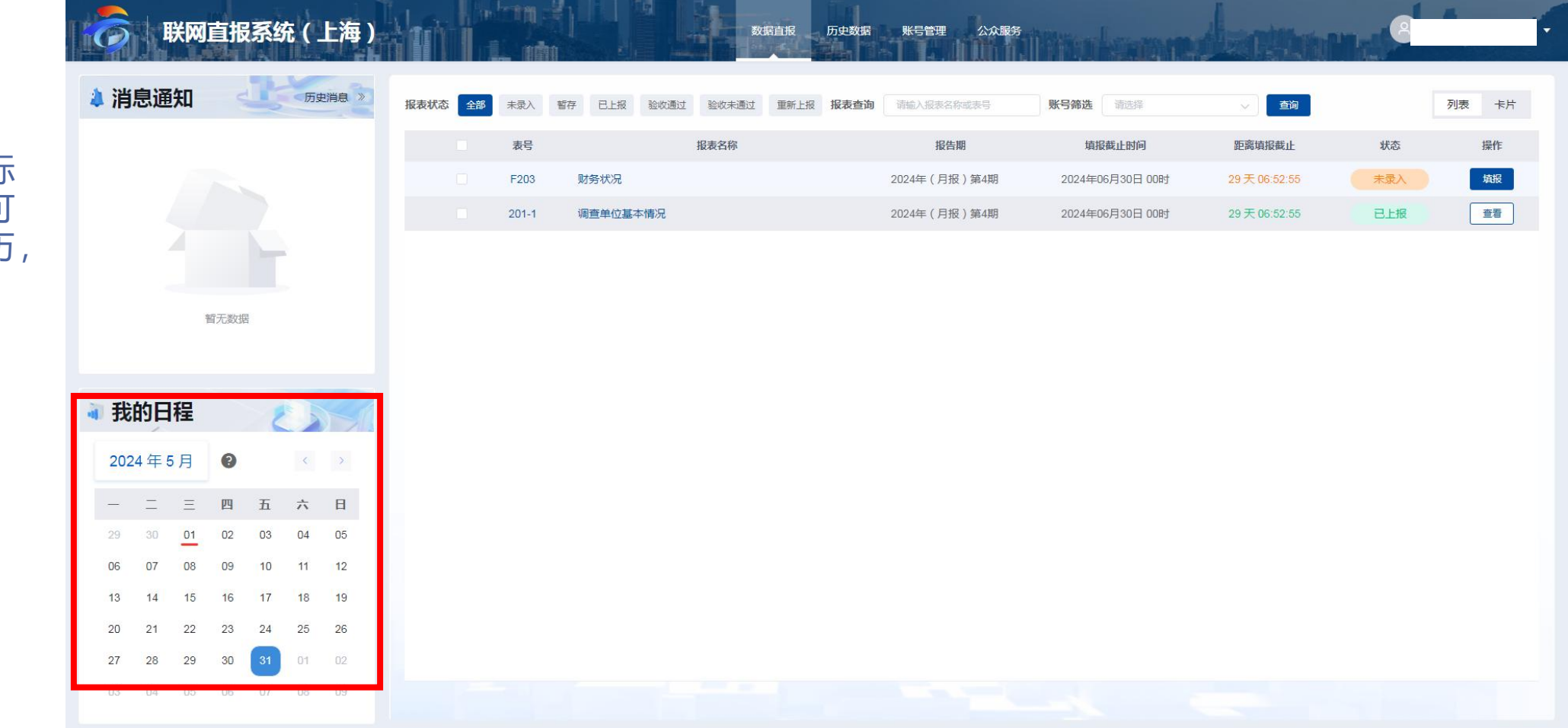

 【我的日程】,鼠标 在对应日期悬停,可 以查看报表填报日历, 获取提醒信息。

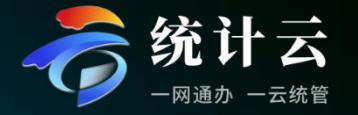

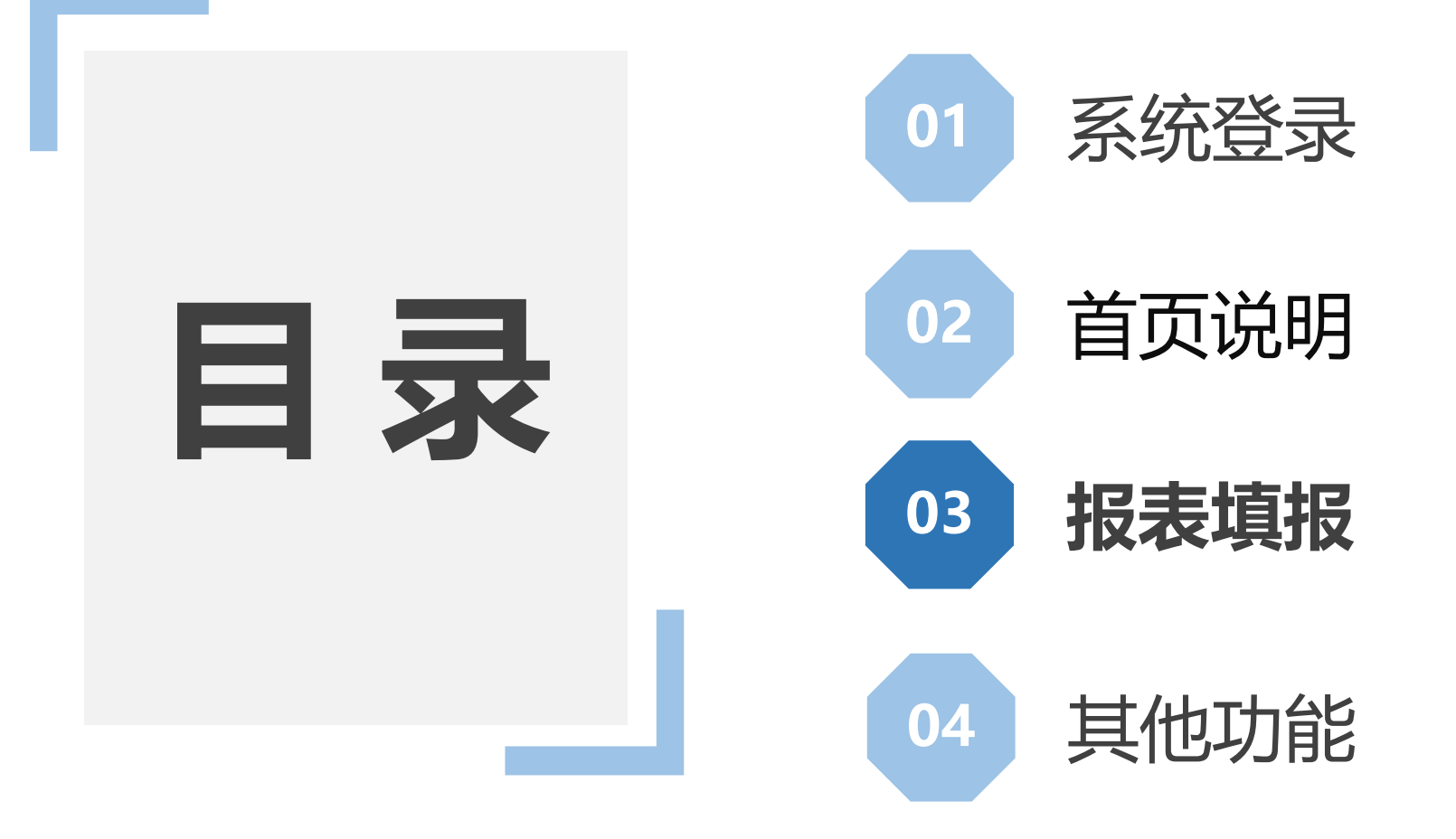

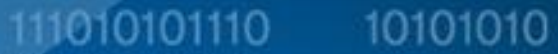

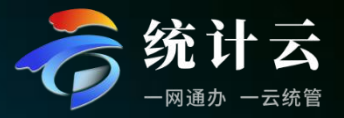

 点击【填报】,跳转 到报表填报页面,根 据表样内容填报相关 指标数据,填报完成, 点击审核并上报。

| Final States of the second second sec | 直报系   | 统( | 上海) |      |    | i ni  |        |      | 数集    | a直报<br>人 | 历史数据 | 账号管理 公众        | 入服务          | and          |         | 10    |    |
|----------------------------------------------------------------------------------------------------|-------|----|-----|------|----|-------|--------|------|-------|----------|------|----------------|--------------|--------------|---------|-------|----|
| 🔌 消息通知                                                                                                    |       | 历史 | 消息》 | 报表状态 | 全部 | 未录入   | 暂存 已上报 | 验收通过 | 验收未通过 | 重新上报     | 报表查询 | 请输入报表名称或表号     | 账号筛选         | 选择 🗸 🗸       | 查询      | 列表 卡片 |    |
|                                                                                                    |       |    |     |      |    | 表号    |        | 报    | 表名称   |          |      | 报告期            | 填报截止时间       | 距离填报截        | 止状态     | 操作    |    |
|                                                                                                    |       |    |     |      |    | F203  | 财务状况   |      |       |          | 203  | 24年(月报)第4期     | 2024年06月30日( | 00时 26天07:04 | .07 未录入 | 填报    |    |
|                                                                                                    |       |    |     |      |    | 201-1 | 调查单位基  | 本情况  |       |          | 203  | 24年 ( 月报 ) 第4期 | 2024年06月30日  | 00时 26天07:04 | :07 已上报 | 查看    | Γ. |
|                                                                                                    |       |    |     |      |    |       |        |      |       |          |      |                |              |              |         |       |    |
|                                                                                                    |       |    |     |      |    |       |        |      |       |          |      |                |              |              |         |       |    |
| 13                                                                                                    | 昏无数据  |    |     |      |    |       |        |      |       |          |      |                |              |              |         |       |    |
|                                                                                                    |       |    |     |      |    |       |        |      |       |          |      |                |              |              |         |       |    |
|                                                                                                    |       |    |     |      |    |       |        |      |       |          |      |                |              |              |         |       |    |
| ◀ 我的日程                                                                                                    |       |    |     |      |    |       |        |      |       |          |      |                |              |              |         |       |    |
| 2024年6月                                                                                                    | 0     | <  | >   |      |    |       |        |      |       |          |      |                |              |              |         |       |    |
| - I I                                                                                                    | 四五    | 六  | Ħ   |      |    |       |        |      |       |          |      |                |              |              |         |       |    |
| 27 28 29                                                                                                    | 30 31 | 01 | 02  |      |    |       |        |      |       |          |      |                |              |              |         |       |    |
| 03 04 05                                                                                                    | 06 07 | 08 | 09  |      |    |       |        |      |       |          |      |                |              |              |         |       |    |
| 10 11 12                                                                                                    | 13 14 | 15 | 16  |      |    |       |        |      |       |          |      |                |              |              |         |       |    |
| 17 18 19                                                                                                    | 20 21 | 22 | 23  |      |    |       |        |      |       |          |      |                |              |              |         |       |    |
| 24 25 26                                                                                                    | 27 28 | 29 | 30  |      |    |       |        |      |       |          |      |                |              |              |         |       |    |
| 01 02 03                                                                                                    | 04 05 | 06 | 07  |      |    |       |        |      |       |          |      |                |              |              |         |       |    |

| 态全部         | ── 按报表状态筛选         |           | 处理地:310112107814() 🗌 显示指标 | 示解释 二 不显示 | 参一参     | 考同期、上期取消冻结          |                                      | 申核钼沃        | 你心泊朱     |        |
|-------------|--------------------|-----------|---------------------------|-----------|---------|---------------------|--------------------------------------|-------------|----------|--------|
| 문           | 招表                 | 状态        | 勾选后可展示指标道明                | 18        | 财务将     | 犬况 如本 二丁 美国 计长生 二 二 | ▶ ませのまたせつ 表样最大化展示                    | 编号          | 审核错误提示   | 审核错误说明 |
|             |                    |           |                           | □ ↓       | 四空不息示   | 的现在可有到相似们。          | <del>之頃10数1/5</del><br>表 号:F 2 0 3 表 | <u> </u>    |          |        |
| (F203)财务    | 环况                 | • 未录入     |                           |           | 1.1.201 |                     | 制定机关:国家 统 计 局                        | 2           |          |        |
| 2 (201-1)调查 | 查单位基本情况            | ● 已上报 表 列 | 统一社会信用代码                  |           | ,       | •                   | 文 号: 国际 (2023)88号                    | ■<br>核<br>信 |          |        |
|             |                    | 表         | 单位详细名称:                   |           | 2024    | ■ 月                 | 有效期至:2025年1月                         |             |          |        |
|             | ◆<br>当前企业需要填报的所有报表 | 收起左侧报     | 指标名称<br>表列表               | 计量单位      | 代码      | 1-本月                | 上年同期                                 | 收起          | 右侧审核错误列表 |        |
|             |                    |           | 甲                         | Z         | 丙       | 1                   | 2                                    |             |          |        |
|             |                    |           | 一、期末资产负债                  | -         | -       | -                   | -                                    |             |          |        |
|             |                    |           | 固定资产原价                    | 千元        | 209     |                     |                                      |             |          |        |
|             |                    |           | 应收账款                      | 千元        | 202     |                     |                                      |             |          |        |
|             |                    |           | 资产总计                      | 千元        | 213     |                     |                                      |             |          |        |
|             |                    |           | 负债合计                      | 千元        | 217     |                     |                                      |             | 暂无数据     |        |
|             |                    |           | 所有者权益合计                   | 千元        | 218     |                     |                                      |             |          |        |
|             |                    |           | 二、损益                      | -         | -       | -                   | -                                    |             |          |        |
|             |                    |           | 营业收入                      | 千元        | 301     |                     |                                      |             |          |        |
|             |                    |           | 其中:净服务收入                  | 千元        | 340     |                     |                                      |             |          |        |
|             |                    |           | 营业成本                      | 千元        | 307     |                     |                                      |             |          |        |
|             |                    |           | 税金及附加                     | 千元        | 309     |                     |                                      |             |          |        |
|             |                    |           | 销售费用                      | 千元        | 312     |                     |                                      |             |          |        |
|             |                    |           | 管理费用                      | 千元        | 313     |                     |                                      |             |          |        |
|             |                    |           | 研发费用                      | 千元        | 331     |                     |                                      |             |          |        |
|             |                    |           | 财务费用                      | 千元        | 317     |                     |                                      |             |          |        |
|             |                    |           | 资产减值损失(损失以"-"号记)          | 千元        | 320     |                     |                                      |             |          |        |
|             |                    |           | 信用减值损失(损失以"-"号记)          | 千元        | 333     |                     | <b>V</b>                             |             |          |        |

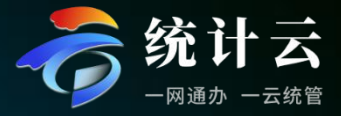

### 111010101110 10101010

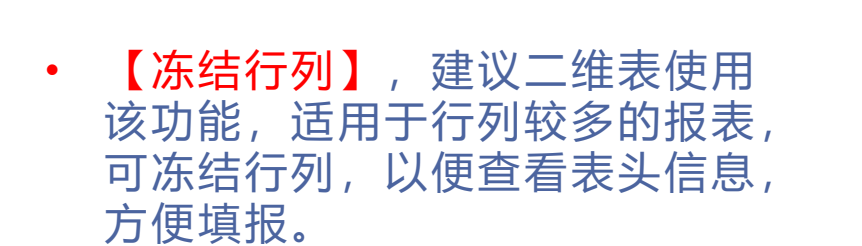

≫报表填报

| 处理地:310112107814() 🗌 显示指标制 | 解释 🗌 不显示 | 零 🗌 🦸 | 参考同期、上期 冻结至选中行列 |                  |
|----------------------------|----------|-------|-----------------|------------------|
|                            |          | 财务    | 状况              | *                |
|                            |          |       |                 | 表 号:F 2 0 3 表    |
|                            |          |       |                 | 制定机关:国家统计局       |
| 统一社会信用代码                   |          |       |                 | 文 号: 国际(2023)88号 |
| 单位详细名称:                    |          | 2024  | 年 4 月           | 有效期至:2025年1月     |
|                            |          |       |                 |                  |
| 指标名称                       | 计量单位     | 代码    | 1-本月            | 上年同期             |
|                            |          |       |                 |                  |
| 甲                          | Z        | 丙     | 1               | 2                |
| 一、期末资产负债                   | -        | =     | -               | -                |
| 固定资产原价                     | 千元       | 209   |                 |                  |
| 应收账款                       | 千元       | 202   |                 |                  |
| 资产总计                       | 千元       | 213   |                 |                  |
| 负债合计                       | 千元       | 217   | 3<br>3          | 1                |
| 所有者权益合计                    | 千元       | 218   |                 | 1                |
| 二、损益                       | -        | -     | -               |                  |
| 营业收入                       | 千元       | 301   |                 | <b>`</b>         |
| 其中:净服务收入                   | 千元       | 340   | 8               | 1                |
| 营业成本                       | 千元       | 307   |                 |                  |
| 税金及附加                      | 千元       | 309   |                 |                  |
| 销售费用                       | 千元       | 312   |                 |                  |
| 管理费用                       | 千元       | 313   | 9<br>7          |                  |
| 研发费用                       | 千元       | 331   |                 |                  |
| 财务费用                       | 千元       | 317   |                 | N N              |
| 资产减值损失(损失以"-"号记)           | 千元       | 320   |                 | <b></b>          |
| 信用减值损失(损失以 "-" 号记)         | 千元       | 333   |                 |                  |

## >> 报表填报

111010101110 10101010

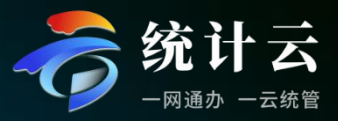

### 填报方式

- 一、直接在网页上填报
- 二、导出Excel,线下填写完成后再导入:
  - 点击【导出】选择导出数据,跳出弹窗, 将所需模板或数据下载到指定位置,打 开文件即可填写。
  - Excel<mark>表样不可修改</mark>,只可以填写在网页上能够填写的单元格。
  - 将数据填写完成之后,可点击【导入】, 将所填写的报表直接导入系统中。导入 时会校验统一社会信用代码等关键信息, 匹配成功才能导入,否则无法导入。

|                  |      | 财务   | 状况    |                                                                |
|------------------|------|------|-------|----------------------------------------------------------------|
| 统一社会信用代码         |      |      |       | 表 号:F 2 0 3 3<br>制定机关:国 家 统 计 F<br>文 号:国际(2023)88 <sup>5</sup> |
| 单位详细名称:          |      | 2024 | 年 4 月 | 有效期至:2025年1月                                                   |
| 指标名称             | 计里单位 | 代码   | 1-本月  | 上年同期                                                           |
| 甲                | Z    | 丙    | 1     | 2                                                              |
| 一、期末资产负债         | -    | -    | -     | -                                                              |
| 固定资产原价           | 千元   | 209  |       |                                                                |
| 应收账款             | 千元   | 202  |       | 8                                                              |
| 资产总计             | 千元   | 213  |       |                                                                |
| 负债合计             | 千元   | 217  |       |                                                                |
| 所有者权益合计          | 千元   | 218  |       |                                                                |
| 二、损益             | -    | -    | -     | 32                                                             |
| 营业收入             | 千元   | 301  |       |                                                                |
| 其中: 净服务收入        | 千元   | 340  |       |                                                                |
| 营业成本             | 千元   | 307  |       |                                                                |
| 税金及附加            | 千元   | 309  |       |                                                                |
| 销售费用             | 千元   | 312  |       |                                                                |
| 管理费用             | 千元   | 313  |       |                                                                |
| 研发费用             | 千元   | 331  |       |                                                                |
| 财务费用             | 千元   | 317  |       |                                                                |
| 资产减值损失(损失以"-"号记) | 千元   | 320  |       |                                                                |
| 信用减值损失(损失以"-"号记) | 千元   | 333  |       |                                                                |

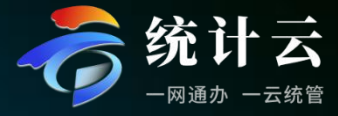

- 【初始化报表】仅支持报表上报前使用,上 报后不能进行初始化,初始化的程度是首次 打开报表的程度,修改填报的数据都会被初始 化。
- 【数据对比】支持根据制度选择往期的报表, 与当前报表进行数据对比,方便数据填报。
- 【暂存】本地保存已经填写的数据,并非上报。暂存数据只保存在本地缓存中,清除缓存会导致暂存数据消失。仅支持报表上报前使用,上报后不能进行暂存。

| 应收账款         千元         202           资产总计         千元         213           负债合计         千元         217           所有者权益合计         千元         218           二、损益         一         -           营业收入         千元         301           其中: 身服务收入         千元         307           营业成本         千元         307           税金及附加         千元         309           销售费用         千元         312           竹发费用         千元         313           研发费用         千元         313           原产减值损失(损失以 "-" 号记)         千元         320           「行元         313                                                                      | 与出 へ 与入 へ          | 初始化报 | 表   | 数据对比 | 暂存 | 审核 | 审核并上报 |   |
|----------------------------------------------------------------------------------------------------|--------------------|------|-----|------|----|----|-------|---|
| 应收账款         千元         202           资产总计         千元         213           负债合计         千元         217           所有者权益合计         千元         218           二、损益         -         -           营业收入         千元         301           其中: 浄服务收入         千元         301           营业成本         千元         307           税金及附加         千元         309           销售费用         千元         312           研发费用         千元         313           财务费用         千元         317           资产减值损失(损失以 ""号记)         千元         320                                                                                                  | 信用瑊值损失(损失以 "-" 号记) | 千元   | 333 |      |    |    |       | • |
| 应收账款         千元         202           资产总计         千元         213           负债合计         千元         217           所有者权益合计         千元         217           所有者权益合计         千元         218           二、损益         -         -           二、损益         -         -           营业收入         千元         301           其中: 浄服务收入         千元         300           营业成本         千元         307           積益         千元         309           資生         千元         312           竹聖農用         千元         313           竹麦農用         千元         313           所发费用         千元         313           财务费用         千元         313 | 资产瑊值损失(损失以"-"号记)   | 千元   | 320 |      |    | -  |       |   |
| 应收账款         千元         202           资产总计         千元         213           负债合计         千元         217           所有者权益合计         千元         218           二、损益         一         一           二、损益         千元         301           其中: 浄服务收入         千元         301           营业成本         千元         340           償職费用         千元         309           销售费用         千元         312           研发费用         千元         313                                                                                                    | 财务费用               | 千元   | 317 |      |    |    |       |   |
| 应收账款         千元         202           资产总计         千元         213           负债合计         千元         217           所有者权益合计         千元         218           二、损益         -         -           营业收入         千元         301           其中: 浄服务收入         千元         301           費业成本         千元         307           税金及附加         千元         309           销售费用         千元         312           管理费用         千元         313                                                                                                    | 研发费用               | 千元   | 331 |      |    |    |       | • |
| 应收账款         千元         202           资产总计         千元         213           负债合计         千元         217           所有者权益合计         千元         218           二、损益         -         -           营业收入         千元         301           其中: 浄服务收入         千元         307           范业成本         千元         309           销售费用         千元         312                                                                                                    | 管理费用               | 千元   | 313 |      |    |    |       | _ |
| 应收账款     千元     202       资产总计     千元     213       负债合计     千元     217       所有者权益合计     千元     218       二、损益     -     -       营业收入     千元     301       其中: 浄服务收入     千元     340       税金及附加     千元     309                                                                                                    | 销售费用               | 千元   | 312 |      |    |    |       | 1 |
| 应收账款千元202资产总计千元213负债合计千元217负债合计千元218所有者权益合计千元218二、损益营业收入千元301其中: 浄服务收入千元340菅北成本千元307                                                                                                    | 税金及附加              | 千元   | 309 |      |    |    |       |   |
| 应收账款     千元     202       资产总计     千元     213       负债合计     千元     217       所有者权益合计     千元     218       二、损益     一     一       草业收入     千元     301       其中: 浄服务收入     千元     340                                                                                                    | 营业成本               | 千元   | 307 |      |    |    |       | • |
| 应收账款     千元     202       资产总计     千元     213       负债合计     千元     217       所有者权益合计     千元     218       二、损益     -     -       千元     301                                                                                                    | 其中:净服务收入           | 千元   | 340 |      |    |    |       | • |
| 应收账款     千元     202       资产总计     千元     213       负债合计     千元     217       所有者权益合计     千元     218       二、损益     -     -                                                                                                    | 营业收入               | 千元   | 301 |      |    |    |       | ٦ |
| 应收账款         千元         202           资产总计         千元         213           负债合计         千元         217           所有者权益合计         千元         218                                                                                                    | 二、损益               | -    | -   |      | π. |    | -     |   |
| 应收账款         千元         202           资产总计         千元         213           负债合计         千元         217                                                                                                    | 所有者权益合计            | 千元   | 218 |      |    |    |       | ` |
| 应收账款         千元         202           资产总计         千元         213                                                                                                    | 负债合计               | 千元   | 217 |      |    |    |       | • |
| 应收账款 千元 202                                                                                                    | 资产总计               | 千元   | 213 |      |    |    |       | • |
|                                                                                                    | 应收账款               | 千元   | 202 |      |    |    |       |   |
| 固定资产原价 千元 209                                                                                                    | 固定资产原价             | 千元   | 209 |      |    |    |       | • |

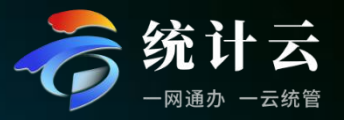

#### 111010101110 10101010

点击【审核】,对于未通过审核的指标会出现审核错误提示。右侧公式与表内指标联动,点击具体错误说明可定位到表内指标。

>> 报表填报

- 审核规则全部满足后,系统会提示[审 核完成]。可执行上报。
- 审核错误分为4类:A类为强制性审核, 指标必须修改正确才能上报;B类为 准强制性,解决办法有两种,一是联 系统计机构进行审核降级操作,二是 修改至满足公式要求;C类为说明性 审核,验证填报数据无误后需要填写 说明才能上报;D类为提示性错误, 确认指标无误后可上报。

| 处理地:310112107814() 🗌 显示指标解 | 解 🗌 不显示 | 零 🗌 🤹 | 参考同期、上期 冻结至选中行列 |                  |    | 审核错误   | 标记结果                              |                                    |
|----------------------------|---------|-------|-----------------|------------------|----|--------|-----------------------------------|------------------------------------|
|                            |         | 财备    | 状况              |                  |    | 编号     | 审核错误提示                            | 审核错误说明                             |
|                            |         | KI II |                 | 表 号:F 2 0 3 表    |    | A00002 | 统计负责人不正确,请核实。                     | 必须修改,否则不允许上报                       |
|                            |         |       |                 | 制定机关:国家统计局       |    | A00003 | 埴表人不正确,请核实。                       | 必须修改,否则不允许上报                       |
| 统一社会信用代码                   |         | -     |                 | 文 号: 壓紵(2023)88号 | 审核 | A00004 | 联系电话不正确,请核实。                      | 必须修改,否则不允许上报                       |
| 单位详细名称:                    |         | 2024  | 年 4 月           | 有效期至:2025年1月     | 信息 | A00005 | 单位负责人不正确,请核实。                     | 必须修改,否则不允许上报                       |
|                            |         |       |                 |                  |    | A90002 | 表尾信息不正确,请核实。                      | 必须修改,否则不允许上报                       |
| 指标名称                       | 计量单位    | 代码    | 1-本月            | 上年同期             |    |        |                                   | 心須修改 不剛不分近と提                       |
|                            |         |       |                 |                  |    | B00001 | 值应大于等于上月1-本月数值6<br>824!           | 您可联系统计机构降级后填3<br>澄清说明!             |
| 甲                          | Z       | 丙     | 1               | 2                |    |        | 净服务收入为累计数,1-本月                    | 必须修改,否则不允许上报                       |
| 一、期末资产负债                   | -       | -     | -               | -                |    | B00002 | 数值应大于等于上月1-本月数                    | 您可联系统计机构降级后填留                      |
| 固定资产原价                     | 千元      | 209   |                 |                  |    |        | 值3954!                            | 澄清说明!                              |
| 应收账款                       | 千元      | 202   |                 |                  |    |        | 营业成本为累计数,1-本月数                    | 必须修改,否则不允许上报                       |
| 资产总计                       | 千元      | 213   |                 |                  |    | B00003 | 值应大于等于上月1-本月数值5                   | 您可联系统计机构降级后道                       |
| 负债合计                       | 千元      | 217   |                 |                  |    |        | 051 !                             | 道清侃明!                              |
| 所有者权益合计                    | 千元      | 218   |                 | ]                |    | Dagaar | 销售费用为累计数,1-本月数                    | 必须修改,否则不允许上报                       |
| 二、损益                       | -       | -     | -               | -                |    | B00005 | 但应大于等于上月1-本月数值1<br>152!           | 您可联系统计机构降级后填 <sup>4</sup><br>澄清说明! |
| 营业收入                       | 千元      | 301   |                 |                  |    |        |                                   |                                    |
| 其中: 净服务收入                  | 千元      | 340   |                 |                  |    | B00006 | 管埋费用为累计数,1-本月数<br>值应大于等于上月1-本月数值1 | 必须修改, 否则不允许上报<br>您可联系统计机构隆级后道3     |
| 营业成本                       | 千元      | 307   |                 |                  |    | 200000 | 491 !                             | 澄清说明!                              |
| 税金及附加                      | 千元      | 309   |                 |                  |    |        | 应付即丁薪酬为累计数 1-木                    | 心须修改 否则不分许上报                       |
| 销售费用                       | 千元      | 312   |                 |                  |    | B00007 | 月数值应大于等于上月1-本月                    | 您可联系统计机构降级后填                       |
| 管理费用                       | 千元      | 313   |                 |                  |    |        | 数值1752!                           | 澄清说明!                              |
| 研发费用                       | 千元      | 331   |                 |                  |    |        | 营业收入为累计数,上年同期                     | 必须填写大于6个字的中                        |
| 财务费用                       | 千元      | 317   |                 |                  |    | 000005 | 数值应大于等于上月上年同期                     | 文说明,否则不允许上报                        |
| 资产减值损失(损失以"-"号记)           | 千元      | 320   |                 |                  |    | 00000  | 数值9947,请核实情况并说明                   |                                    |
| 信用减值损失(损失以 "-"号记)          | 千元      | 333   |                 |                  |    |        | 原因!                               |                                    |
| 日本 へ 日母 へ                  | 初始化振    | 表     | 数据对比 暂存 审社      | § 审核并上报          |    |        | 净服务 <mark>收入为累计数,上年同</mark>       | 必须填写大于6个字的中<br>计话明 不同工在计上担         |

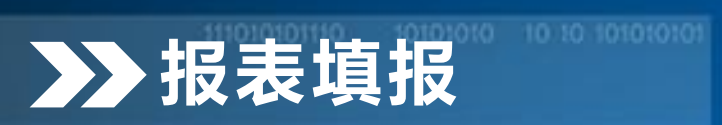

### 111010101110 10101010

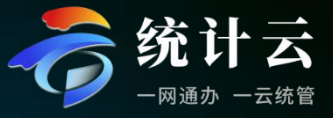

- 【标记结果】统计机构做验收不通过的 操作时,通过标记功能下发需要修改的 内容至企业。
- 该功能类似统计机构与企业间的聊天功能,企业可反馈标记结果给统计机构。

| 处理地:310112107814() 🗌 显示指标解 | 释 不显示 |      | 考同期、上期 冻结至选中行列 |                     |     | 审核错误 | 标记组 | 课    |      |        |
|----------------------------|-------|------|----------------|---------------------|-----|------|-----|------|------|--------|
|                            |       | 财务   | 状况             |                     |     | 标记名称 |     | 标记说明 | 截止日期 | 反馈说明信息 |
|                            |       |      |                | 表 号:F 2 0 3 表       |     |      |     |      |      |        |
|                            |       |      |                | 制定机关:国家统计局          | l h |      |     |      |      |        |
| 统一社会信用代码                   |       |      |                | 文 号: ] ] [2023] 88号 |     | 审核   |     |      |      |        |
| 单位详细名称:                    |       | 2024 | 年 4 月          | 有效期至:2025年1月        |     | 修信息  |     |      |      |        |
|                            |       |      |                |                     | Ľ   |      |     |      |      |        |
| 指标名称                       | 计量单位  | 代码   | 1-本月           | 上年同期                | II  |      |     |      |      |        |
|                            |       |      |                |                     | н   |      |     |      |      |        |
|                            |       |      |                |                     | н   |      |     |      |      |        |
| 甲                          | Z     | 丙    | 1              | 2                   | н   |      |     |      |      |        |
| 一、期末资产负债                   | -     | -    | -              |                     | н   |      |     |      |      |        |
| 固定资产原价                     | 千元    | 209  |                |                     |     |      |     |      |      |        |
| 应收账款                       | 千元    | 202  |                |                     |     |      |     |      |      |        |
| 资产总计                       | 千元    | 213  |                |                     |     |      |     |      |      |        |
| 负债合计                       | 千元    | 217  |                |                     |     |      |     | 暂无   | 数据   |        |
| 所有者权益合计                    | 千元    | 218  |                |                     |     |      |     |      |      |        |
| 二、损益                       | -     | -    | -              | -                   |     |      |     |      |      |        |
| 营业收入                       | 千元    | 301  |                | `                   |     |      |     |      |      |        |
| 其中: 净服务收入                  | 千元    | 340  |                |                     |     |      |     |      |      |        |
| 营业成本                       | 千元    | 307  |                |                     |     |      |     |      |      |        |
| 税金及附加                      | 千元    | 309  |                |                     |     |      |     |      |      |        |
| 销售费用                       | 千元    | 312  |                | •                   |     |      |     |      |      |        |
| 管理费用                       | 千元    | 313  |                |                     |     |      |     |      |      |        |
| 研发费用                       | 千元    | 331  |                | l l                 |     |      |     |      |      |        |
| 财务费用                       | 千元    | 317  |                |                     |     |      |     |      |      |        |
| 资产减值损失(损失以"-"号记)           | 千元    | 320  |                |                     |     |      |     |      |      |        |
| 信用减值损失(损失以"-"号记)           | 千元    | 333  |                |                     |     |      |     |      |      |        |
| 导出 へ                       | 初始化报  | 康    | 数据对比 暂存 审核     | 亥 审核并上报             |     |      |     |      |      |        |
|                            | 0     |      |                |                     |     |      |     |      |      |        |

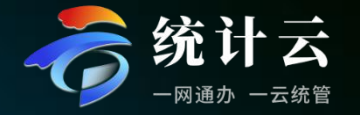

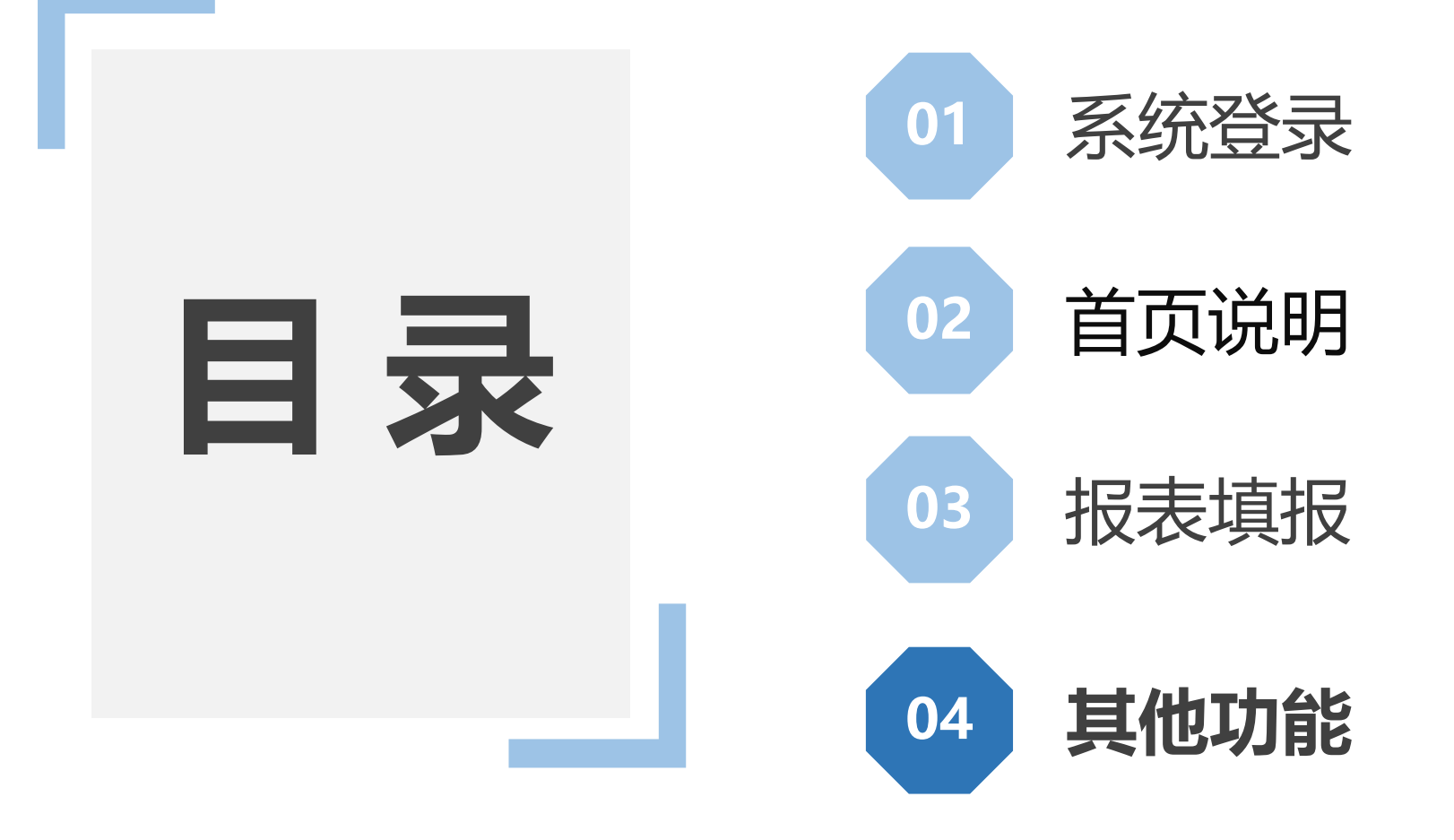

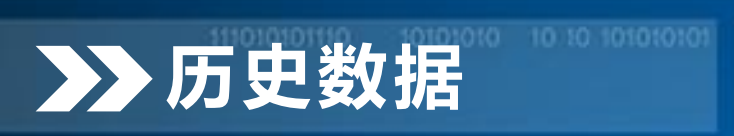

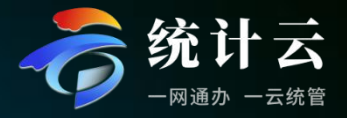

 所有已上报报表都可以查看【历史数据】, 支持字段筛选和模糊 查询。
 点击【报表查看】可 查看具体报表填报数 据信息。

|   | 6    | 联网直报系统(_          | 上海)             |        | 数据直报 历史数据 账号管理 | 公众服务         | mediantities an al | 8    |  |
|---|------|-------------------|-----------------|--------|----------------|--------------|--------------------|------|--|
| l | 制度选择 | 2024年企业一套表统计定报源 ~ | 表号/名称 谱输入表号或者名称 | 频度 请选择 | 火 提告期 講座译      | ∨ Q 查询 03 重置 |                    |      |  |
|   | 序号   | 表号                | 报表名称            |        | 报告期            |              | 期别类型               | 操作   |  |
|   | 1    | 201-1             | 调查单位基本情况        |        | 2024年 (月报)第4期  |              | 月报                 | 报表查看 |  |
|   | 2    | 201-1             | 调查单位基本情况        |        | 2024年 (月报)第3期  |              | 月报                 | 报表查看 |  |
|   | 3    | 201-1             | 调查单位基本情况        |        | 2024年(月报)第2期   |              | 月报                 | 报表查看 |  |

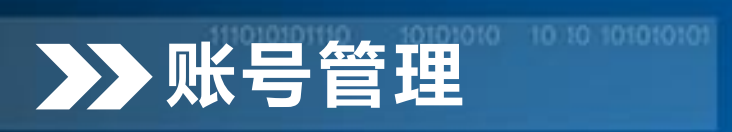

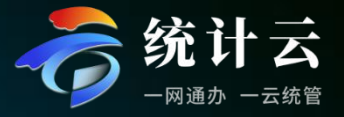

- 【主账号个人信息及 密码修改】支持修改 手机号、邮箱及密码。
- 此处[手机号码]为企
   业移动电话,**非登录** 认证电话。

| 本资料  |                                           |  |
|------|-------------------------------------------|--|
| 手机号码 |                                           |  |
| 邮箱   |                                           |  |
|      | 保存                                        |  |
|      |                                           |  |
| 收密码  |                                           |  |
| 旧密码  |                                           |  |
| 新密码  | 请输入8到20位密码,包含字母、数字、特殊字符(可用:1@#\$%^&*_().) |  |
| 认密码  | 请输入8到20位密码,包含字母、数字、特殊字符(可用:1@#\$%^&*_().) |  |
|      |                                           |  |
|      |                                           |  |
|      |                                           |  |

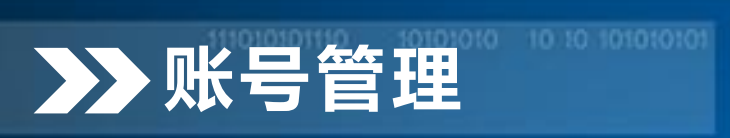

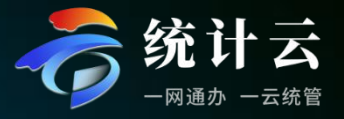

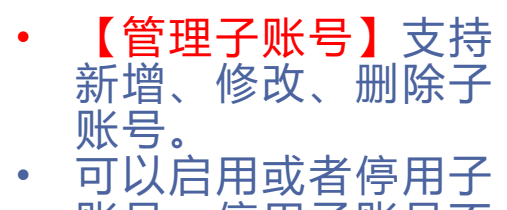

- 可以启用或者停用子 账号,停用子账号不 会改变所分配的报表 权限。
- 套表不能分开上报, 所以不能拆分开分配。

| 联网直报系统                 | (上海)          |      | 数据直报 历史数据 账号管理      | 公众服务   |                 |
|------------------------|---------------|------|---------------------|--------|-----------------|
| 长号个人信息及密码修改 管理子        | <del>账号</del> |      |                     |        |                 |
| + 新増                   |               |      |                     |        |                 |
| 用户名称                   | 手机号码          | 是否启用 | 创建时间                | 最后登录时间 | 操作              |
| 91310112051268509K_001 |               |      | 2024-05-29 15:40:27 |        | 修改 删除 重置密码 分配报表 |
|                        |               |      |                     |        | 共1条 〈 1 〉 前往 1  |

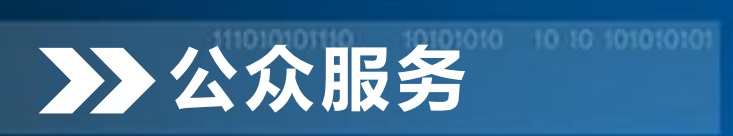

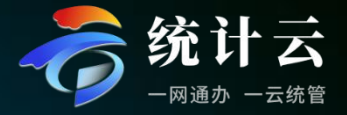

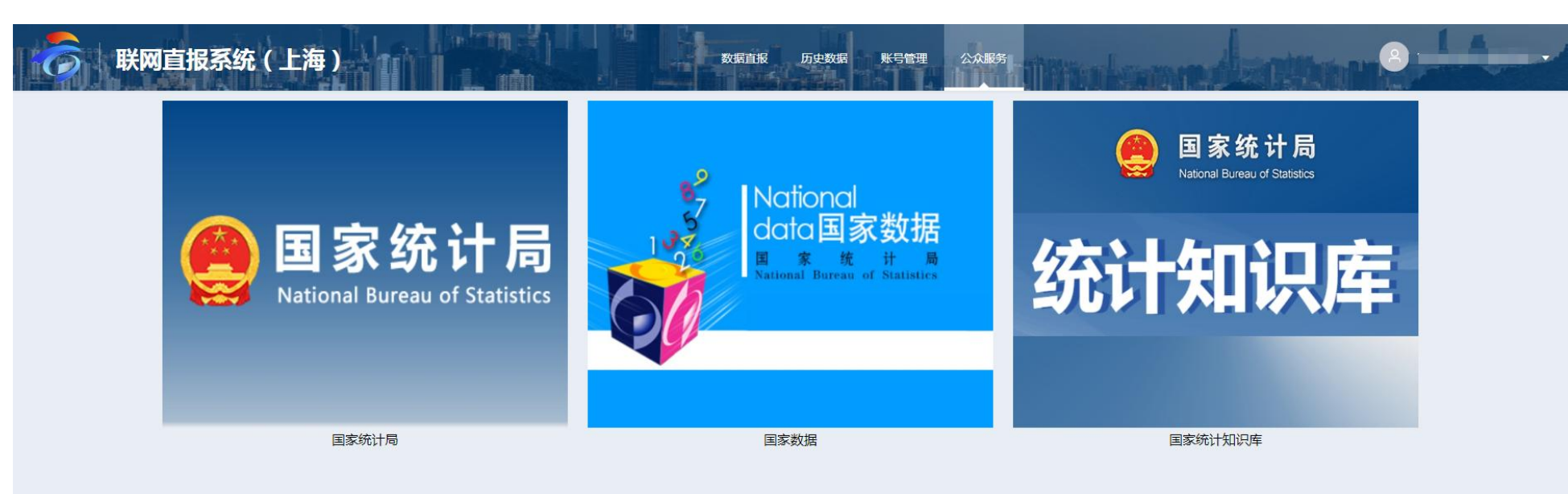

• 【公众服务】中提供 官方相关链接。

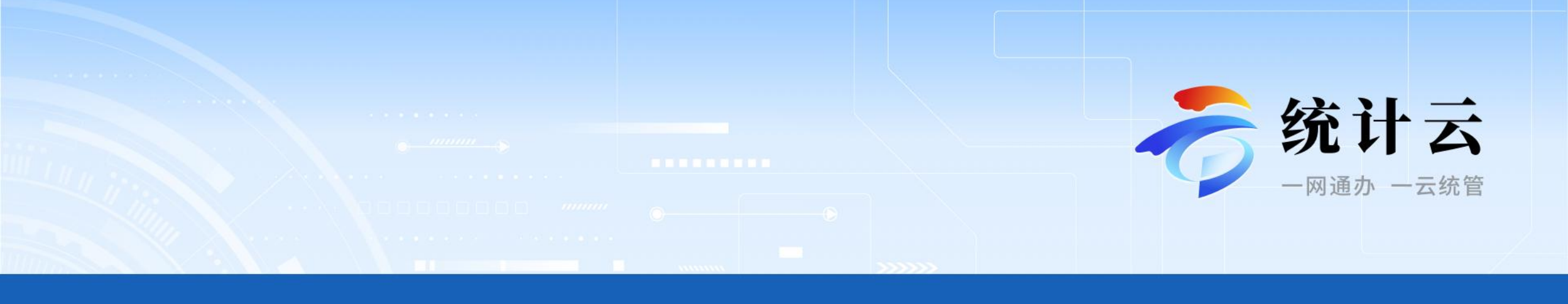

## 谢谢!

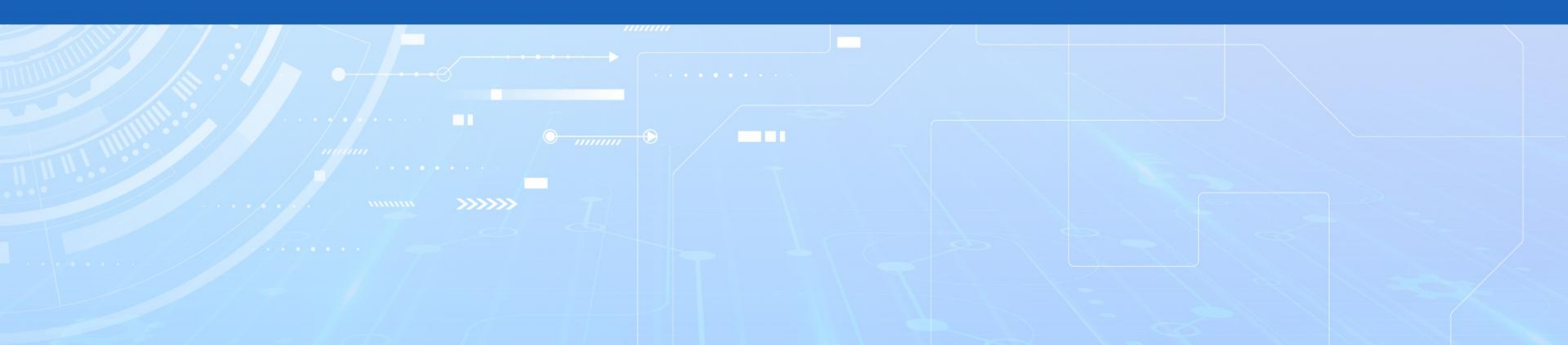